I. 分析-サンプリング

# 「サンプリング」機能について

- サンプリングコマンドには、ランダムサンプリング、金額単位サンプリング、金額単位サンプリングの評価の3つの機能があります。
- 「ランダムサンプリング」の機能
   ランダムサンプリングは、対象データからランダムにレコードを抽出する機能です。サンプル件数
   を入力すれば、コマンド起動時に生成されたランダムシードとRAND関数に基づいて、サンプリング
   を実行します。
   サンプルサイズは、特定の値を入れる事も出来ますが、予想逸脱率、許容逸脱率、ベータリスクを
   入力して計算させることもできます。
- ●「金額単位サンプリング」の機能
   金額単位サンプリングは、数値データに含まれる値を基にサンプリングする機能です。
   サンプリング区間は、特定の値を入れる事も出来ますが、簿価の合計金額、許容誤謬金額(重要性の基準値)、予想誤謬金額、ベータリスクを入力して計算させることもできます。
- ●「金額単位サンプリングの評価」
   金額単位サンプリングの評価は、金額単位サンプリングを行ったレコードの監査結果を評価する機能です。
   具体的には、サンプリングデータに監査結果を入力することで、統計的分析結果として、設定した信頼度における母集団全体に与える影響額(推定上限誤謬金額)を算定します。

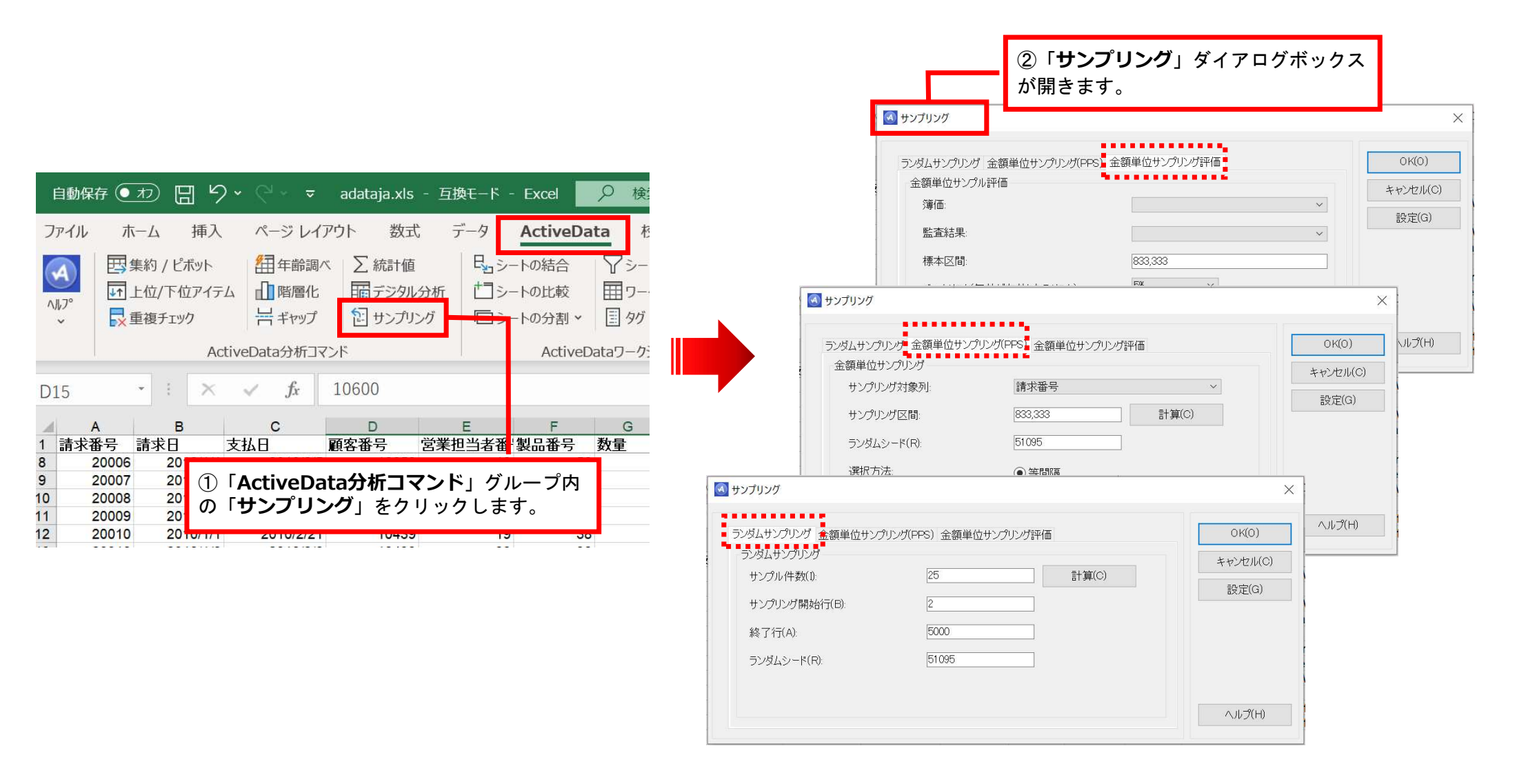

Copyright © HLB Meisei LLC & Meisei Research Co., Ltd. All Rights Reserved.

I. 分析ーサンプリング

### 「ランダムサンプリング」機能説明

このコマンドを実行すると、シートからn件の**ランダムサンプルを抽出**できます。「**サンプリング開始** 行」と「終了行」を指定することで、シートから抽出するサンプルの範囲を操作できます。標準では、 シート上にあるすべてのデータ行を対象にサンプリングを実行します。

| <ul> <li></li></ul>                                                             | <b>計算</b> 」ボタンを押すと、<br>面が開きます。                                              | 「サンプルサイズの計算」                                                                                                    |                                                                                                    | ×                          |
|---------------------------------------------------------------------------------|-----------------------------------------------------------------------------|----------------------------------------------------------------------------------------------------|----------------------------------------------------------------------------------------------------|----------------------------|
| ランダムサンプリング 会<br>ランダムサンプリング<br>サンプル件数(1):<br>サンプリング開始行<br>終了行(A):<br>ランダムシード(R): | È額単位サンプリング(PPS<br>う(B): [<br>[<br>[<br>[<br>[<br>[<br>[<br>[<br>]<br>[<br>] | ) 金額単位サンプリング評価<br>25<br>2<br>5000<br>45273                                                                          | 計算(C)                                                                                                    | OK(O)<br>キャンセル(C)<br>設定(G) |
|                                                                                 | <b>ランダム</b> ジ<br>現在の日作<br>シードを用<br>実行時に用<br>前回のサン<br>の RND関                 | ケードとして入力されている。<br>すと時間から生成された擬似に<br>いてランダム生成機能を初見いてランダム生成機能を初見<br>いた同じシード値を用いて見<br>レプリング結果を再現できます。<br>数を用いてランダムな数値を | 数値は、ご利用のコンピュータの<br><b>内なランダム値</b> です。ランダム<br>朝化します。前回のサンプリング<br>再度サンプリングを実行すると、<br>す。ActiveDatalはVisual Basic<br>E生成しています。 | ヘルプ(H)                     |

# 「ランダムサンプリング」機能説明

| 🚳 サンプルサイズの計算                                           |         | X                                                                                                    |
|--------------------------------------------------------|---------|----------------------------------------------------------------------------------------------------|
| サンプルサイズの計算                                             |         |                                                                                                    |
| 予想逸脱率(%):                                              | ۵       | 計算(C)                                                                                                    |
| 許容逸脱率(%):                                              | 9       | シートへ出力(T)                                                                                                    |
| ベータリスク(無効が有効となるリスク)(%):                                | 10%     | ~ ОК(О)                                                                                                    |
| サンプルサイズ<br>計算されたサンプルサイズ:<br>棄却域上限件数:<br>エラー件数 ベータリスク % | 上限逸脱率 % | <ul> <li>サンプルサイズの計算では3つの計算要素を入力します。</li> <li>予想逸脱率</li> <li>許容逸脱率</li> <li>ベータリスク(1- 信頼度)</li> <li>サンプルサイズは属性サンプリングに用いるために計算されます。<br/>すなわちサンプリングされる証憑に実施するテスト結果は、真または<br/>偽のどちらかで判定されます。</li> <li>真であれば特定の属性があり、偽であればそうでないと判定します。</li> <li>結果として、次のような値が計算されます。</li> <li>・計算されたサンプルサイズ</li> <li>このサンプルサイズにおいて予想される<br/>エラー件数(サンプルサイズ × 上記で入力した予想逸脱率)</li> <li>・発見したエラー件数に対応するベータリスクと上限逸脱率のリスト</li> </ul> |

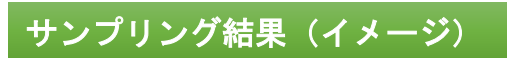

I. 分析-サンプリング

| 1  | A     | В          | C          | D     | E       | F    | G  | Н      | 1        | J                                          | K   | L      | M         |          |
|----|-------|------------|------------|-------|---------|------|----|--------|----------|--------------------------------------------|-----|--------|-----------|----------|
| 1  | 請求番号】 | 請求日        | 支払日        | 顧客番号  | 営業担当者番号 | 製品番号 | 数量 | 単価     | 金額       | <del>کر</del>                              | 四半期 | サンプル連番 | もとの行      |          |
| 2  | 21858 | 2010/5/15  | 2010/6/25  | 10365 | 12      | 41   | 5  | 273.00 | 1,365.00 | Outlook 2007 with Business Contact Mana    | 2   | 1      | 1.859     | )        |
| 3  | 24147 | 2010/10/29 | 2010/12/17 | 10249 | 20      | 43   | 2  | 139.00 | 278.00   | Robotics Developer Studio 2008 Standard    | 4   | 2      | 4.148     | 5        |
| 4  | 23428 | 2010/9/7   | 2010/11/15 | 10228 | 2       | 4    | 3  | 279.00 | 837.00   | Excel version 2007 for Windows             | 3   | 3      | 3.429     | )        |
| 5  | 21831 | 2010/5/13  | 2010/6/12  | 10581 | 10      | 21   | 4  | 143.00 | 572.00   | Office Communicator 2007 R2                | 2   | 4      | 1.832     | 2        |
| 6  | 23822 | 2010/10/5  | 2010/11/1  | 10793 | 13      | 14   | 3  | 393.00 | 1,179.00 | InterConnect 2007 (Japan only)             | 4   | 5      | 3,823     | 5        |
| 7  | 23436 | 2010/9/7   | 2010/11/12 | 10616 | 3       | 65   | 5  | 779.00 | 3,895.00 | BizTalk® Server 2009 Branch Edition        | 3   | 6      | 3.437     | 1        |
| 8  | 21264 | 2010/4/2   | 2010/5/6   | 10375 | 15      | 26   | 5  | 579.00 | 2,895.00 | Office Professional Plus 2007 for Windows  | 2   | 7      | 1.265     | <u>i</u> |
| 9  | 22460 | 2010/6/28  | 2010/9/4   | 10861 | 11      | 75   | 5  | 13.25  | 662.50   | Customer Care Framework 2009 CAL           | 2   | 8      | 2.461     |          |
| 10 | 20773 | 2010/2/26  | 2010/4/15  | 10665 | 20      | 77   | 2  | 96.50  | 193.00   |                                            | 1   | 9      | 774       | Ł        |
| 11 | 22319 | 2010/6/18  | 2010/8/6   | 10409 | 10      | 30   | 2  | 329.00 | 658.00   | Office Standard 2007 for Windows           | 2   | 10     | 2.320     | )        |
| 12 | 21667 | 2010/5/1   | 2010/7/4   | 10634 | 12      | 52   | 3  | 447.00 | 1,341.00 | Visual Studio® Team System 2008 Test Ed    | 2   | 11     | 1.668     | 5        |
| 13 | 21344 | 2010/4/8   | 2010/5/17  | 10767 | 18      | 45   | 1  | 47.89  | 147.89   | TechNet Plus Direct                        | 2   | 12     | 1.345     | 5        |
| 14 | 20090 | 2010/1/7   | 2010/2/28  | 10556 | 6       | 43   | 1  | 139.00 | 139.00   | Robotics Developer Studio 2008 Standard    | 1   | 13     | <u>91</u> |          |
| 15 | 22712 | 2010/7/16  | 2010/8/22  | 10929 | 3       | 74   | 2  | 339.00 | 678.00   | Customer Care Framework 2009               | 3   | 14     | 2.713     | 5        |
| 16 | 21701 | 2010/5/4   | 2010/6/5   | 10132 | 2       | 38   | 5  | 268.00 | 1,340.00 | Office Visio® 2007 Professional for Windo  | 2   | 15     | 1,702     | 2        |
| 17 | 23857 | 2010/10/8  | 2010/11/20 | 10846 | 20      | 37   | 4  | 99.00  | 796.00   | Office Mobile 6.1                          | 4   | 16     | 3.858     | 5        |
| 18 | 20959 | 2010/3/11  | 2010/4/30  | 10043 | 14      | 36   | 2  | 79.00  | 358.00   | Office Publisher 2007 for Windows          | 1   | 17     | 960       | )        |
| 19 | 21127 | 2010/3/23  | 2010/5/19  | 10344 | 4       | 73   | 3  | 49.30  | 447.90   | Core CAL Suite (User & Device)             | 1   | 18     | 1.128     | 5        |
| 20 | 24641 | 2010/12/4  | 2011/1/27  | 10080 | 12      | 51   | 3  | 739.00 | 2,217.00 | Visual Studio® 2008 Professional Edition w | 4   | 19     | 4.642     | 2        |
| 21 | 21730 | 2010/5/6   | 2010/6/11  | 10512 | 13      | 26   | 1  | 579.00 | 579.00   | Office Professional Plus 2007 for Windows  | 2   | 20     | 1.731     |          |
| 22 | 23505 | 2010/9/12  | 2010/10/11 | 10794 | 11      | 33   | 5  | 199.00 | 995.00   | Office Outlook® 2007 for Windows           | 3   | 21     | 3,506     | 5        |
| 23 | 21248 | 2010/4/1   | 2010/4/30  | 10715 | 24      | 32   | 2  | 199.00 | 398.00   | Office OneNote™ 2007 for Office SA         | 2   | 22     | 1.249     | )        |
| 24 | 22250 | 2010/6/13  | 2010/7/13  | 10508 | 13      | 35   | 1  | 247.90 | 247.90   | Office Project 2007 Professional for Windo | 2   | 23     | 2.251     |          |
| 25 | 21245 | 2010/3/31  | 2010/5/7   | 10395 | 7       | 34   | 5  | 321.00 | 1,605.00 | Office Project 2007 Standard for Windows   | 1   | 24     | 1.246     | 5        |
| 26 | 2/199 | 2010/11/1  | 2010/12/24 | 10622 | 10      | 10   | 2  | 609 00 | 2 004 00 | Vieual Studio® 2009 Professional           | 4   | 25     | / 190     | 1        |

#### 「PPS サンプリング」機能説明

こちらのコマンドにより、選択したシートに存在するデータに対してPPS(金額単位サンプリング) サンプリングを実施できます。

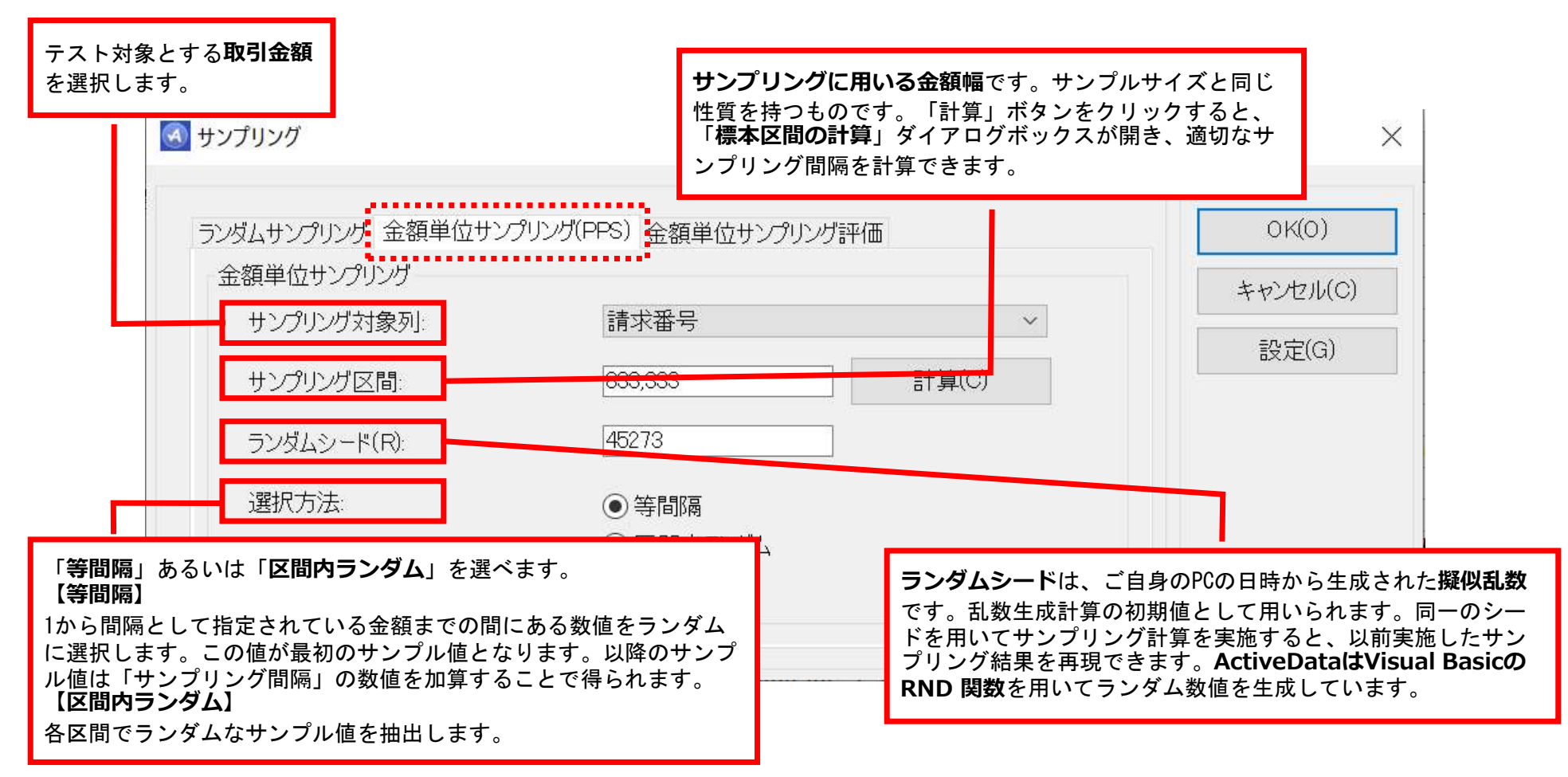

## 「PPS サンプリング」機能説明

#### 重要性の基準値です。

誤謬金額がこの値未満の時、重要な虚偽表示は存在しないと判断します。

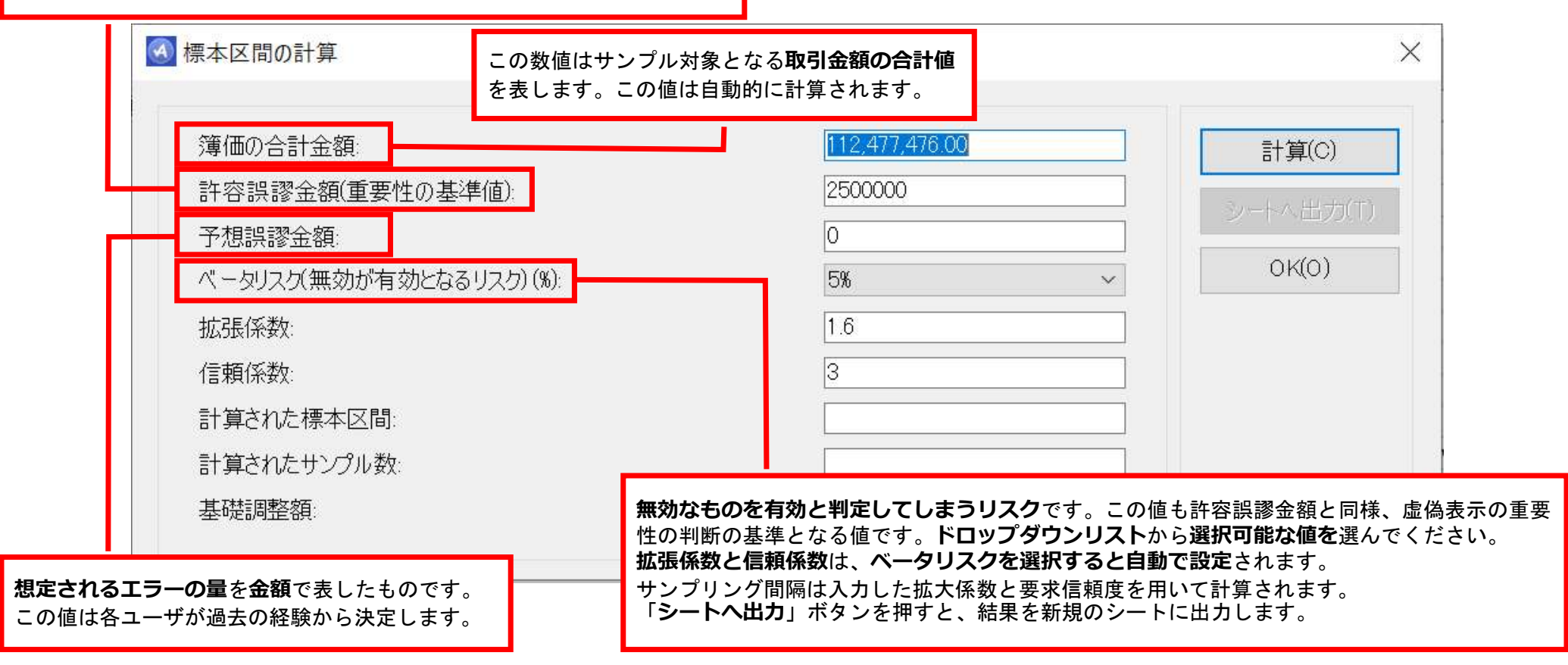

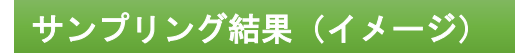

| 4  | A        | В           | С             | D             | E         | F         | G         | н          | L             | J             | К     | L          | M            | N     | 0       | Р    | Q   | R       | S   | Т                                    | U   |
|----|----------|-------------|---------------|---------------|-----------|-----------|-----------|------------|---------------|---------------|-------|------------|--------------|-------|---------|------|-----|---------|-----|--------------------------------------|-----|
| 1  | 簿価       | '監査結果       | 抽出基準値         | 累積金額          | 抽出値       | 到達点       | 過剰量       | もとの行       | 標本区間始点        | 標本区間終点        | 請求番号  | 請求日        | 支払日          | 顧客番号  | 営業担当者番号 | 製品番号 | 敖量  | 単価      | 金額  | τ÷                                   | 四半期 |
| 2  | 20,036.0 | 0 20,036.00 | 709,269.00    | 720,642.00    | 20,036.00 | 8,663.00  | 11,373.00 | 37         | 1.00          | 833,333.00    | 20036 | 2010/01/03 | 3 2010/02/19 | 10851 | 19      | 28   | 3 3 | 443     | 13  | 29 Office Small Business Edition 20  | 0 1 |
| 3  | 20,077.0 | 0 20,077.00 | 1,542,602.00  | 1,542,979.00  | 20,077.00 | 19,700.00 | 377.00    | 78         | 833,334.00    | 1,666,666.00  | 20077 | 2010/01/0  | 5 2010/02/11 | 10851 | 19      | 33   | 3 2 | 2 199   | 3   | 98 Office Outlook® 2007 for Window   | s 1 |
| 4  | 20,119.0 | 0 20,119.00 | 2,375,935.00  | 2,387,116.00  | 20,119.00 | 8,938.00  | 11,181.00 | 120        | 1,666,667.00  | 2,499,999.00  | 20119 | 2010/01/0  | 9 2010/03/16 | 10080 | 21      |      | 25  | 5 299.9 | 749 | 7.5 ActiveData For Excel             | 1   |
| 5  | 20,160.0 | 0 20,160.00 | 3,209,268.00  | 3,212,856.00  | 20,160.00 | 16,572.00 | 3,588.00  | 161        | 2,500,000.00  | 3,333,332.00  | 20160 | 2010/01/12 | 2 2010/02/26 | 10014 | 12      | 3    | 1 5 | 5 179   | 8   | 95 Office OneNote 2007               | 1   |
| 6  | 20,202.0 | 0 20,202.00 | 4,042,601.00  | 4,060,479.00  | 20,202.00 | 2,324.00  | 17,878.00 | 203        | 3,333,333.00  | 4,166,665.00  | 20202 | 2010/01/1  | 5 2010/02/17 | 10616 | 20      | 61   | 1   | 3429    | 34  | 29 Application Center Enterprise ver | s 1 |
| 7  | 20,243.0 | 0 20,243.00 | 4,875,934.00  | 4,889,622.00  | 20,243.00 | 6,555.00  | 13,688.00 | 244        | 4,166,666.00  | 4,999,998.00  | 20243 | 2010/01/18 | 3 2010/02/21 | 10131 | 22      | 29   | 9 6 | 5 299   | 17  | 94 Office Small Business Managem     | e 1 |
| 8  | 20,284.0 | 0 20,284.00 | 5,709,267.00  | 5,720,446.00  | 20,284.00 | 9,105.00  | 11,179.00 | 285        | 4,999,999.00  | 5,833,331.00  | 20284 | 2010/01/2  | 1 2010/03/23 | 10003 | 16      | 72   | 2 3 | 5590    | 167 | 70 Commerce Server Enterprise Ed     | t 1 |
| 9  | 20,325.0 | 0 20,325.00 | 6,542,600.00  | 6,552,951.00  | 20,325.00 | 9,974.00  | 10,351.00 | 326        | 5,833,332.00  | 6,666,664.00  | 20325 | 2010/01/24 | 4 2010/03/15 | 10250 | 22      | 18   | 3 5 | 5 1149  | 57  | 45 Microsoft ESP SDK                 | 1   |
| 0  | 20,366.0 | 0 20,366.00 | 7,375,933.00  | 7,387,137.00  | 20,366.00 | 9,162.00  | 11,204.00 | 367        | 6,666,665.00  | 7,499,997.00  | 20366 | 2010/01/2  | 7 2010/03/08 | 10932 | 9       | 22   | 2 4 | 4 689   | 27  | 56 Office Enterprise 2007            | 1   |
| 1  | 20,407.0 | 0 20,407.00 | 8,209,266.00  | 8,223,004.00  | 20,407.00 | 6,669.00  | 13,738.00 | 408        | 7,499,998.00  | 8,333,330.00  | 20407 | 2010/01/3  | 2010/03/26   | 10722 | 19      | 18   | 3 4 | 1149    | 45  | 96 Microsoft ESP SDK                 | 1   |
| 2  | 20,448.0 | 0 20,448.00 | 9,042,599.00  | 9,060,552.00  | 20,448.00 | 2,495.00  | 17,953.00 | 449        | 8,333,331.00  | 9,166,663.00  | 20448 | 2010/02/02 | 2 2010/03/21 | 10412 | 22      | 4(   | ) 6 | 5 79    | 10  | 74 Operating System (MSDN)           | 1   |
| 3  | 20,488.0 | 0 20,488.00 | 9,875,932.00  | 9,879,292.00  | 20,488.00 | 17,128.00 | 3,360.00  | 489        | 9,166,664.00  | 9,999,996.00  | 20488 | 2010/02/0  | 5            | 10062 | 11      | 44   | 4 4 | 4 68    | 6   | 72 Streets and Trips 2010            | 1   |
| 4  | 20,529.0 | 0 20,529.00 | 10,709,265.00 | 10,720,161.00 | 20,529.00 | 9,633.00  | 10,896.00 | 530        | 9,999,997.00  | 10,833,329.00 | 20529 | 2010/02/0  | 3 2010/03/24 | 10019 | 14      | 75   | 5 5 | 5 13.25 | 662 | 2.5 Customer Care Framework 2009     | 1   |
| 5  | 20,570.0 | 0 20,570.00 | 11,542,598.00 | 11,562,711.00 | 20,570.00 | 457.00    | 20,113.00 | 571        | 10,833,330.00 | 11,666,662.00 | 20570 | 2010/02/1  | 1 2010/04/18 | 10268 | 6       | 56   | 6 3 | 69      | 5   | 07 Works 9.0 for Windows             | 1   |
| 16 | 20,610.0 | 0 20,610.00 | 12,375,931.00 | 12,386,331.00 | 20,610.00 | 10,210.00 | 10,400.00 | 611        | 11,666,663.00 | 12,499,995.00 | 20610 | 2010/02/14 | 4 2010/03/26 | 10559 | 3       | 1    | 7 3 | 640     | 19  | 20 Entourage for Mac 2008            | 1   |
| 17 | 20,650.0 | 0 20,650.00 | 13,209,264.00 | 13,211,551.00 | 20,650.00 | 18,363.00 | 2,287.00  | <u>651</u> | 12,499,996.00 | 13,333,328.00 | 20650 | 2010/02/1  | 2010/04/21   | 10925 | 3       | 3.   | 1 3 | 3 179   | 5   | 37 Office OneNote 2007               | 1   |
| 18 | 20,691.0 | 0 20,691.00 | 14,042,597.00 | 14,059,062.00 | 20,691.00 | 4,226.00  | 16,465.00 | <u>692</u> | 13,333,329.00 | 14,166,661.00 | 20691 | 2010/02/20 | 2010/03/18   | 10831 | 22      | 54   | 1 3 | 3 199   | 5   | 97 Word version 2007 for Windows     | 1   |
| 19 | 20,731.0 | 0 20,731.00 | 14,875,930.00 | 14,887,522.00 | 20,731.00 | 9,139.00  | 11,592.00 | 732        | 14,166,662.00 | 14,999,994.00 | 20731 | 2010/02/23 | 3 2010/04/18 | 10011 | 18      | 2    | 2 1 | 499.9   | 499 | 9.9 ActiveData For Office            | 1   |
| 20 | 20,771.0 | 0 20,771.00 | 15,709,263.00 | 15,717,582.00 | 20,771.00 | 12,452.00 | 8,319.00  | 772        | 14,999,995.00 | 15,833,327.00 | 20771 | 2010/02/20 | 5 2010/03/20 | 10032 | 17      | 75   | 5 5 | 5 13.25 | 662 | 2.5 Customer Care Framework 2009     | 1   |

| 8  | 20,284.00 | 20,284.00 | 5,709,267.00  | 5,720,446.00  | 20,284.00 | 9,105.00 1  | 1,179.00 | 285   | 4,999,999.00  | 5,833,331.00  | 20284 2010/01/21 2010/03/23 | 10003 | 16 | 72 | 3 5590  | 16770 Commerce Server Enterprise Edit      | 1 |
|----|-----------|-----------|---------------|---------------|-----------|-------------|----------|-------|---------------|---------------|-----------------------------|-------|----|----|---------|--------------------------------------------|---|
| 9  | 20,325.00 | 20,325.00 | 6,542,600.00  | 6,552,951.00  | 20,325.00 | 9,974.00 1  | 0,351.00 | 326   | 5,833,332.00  | 6,666,664.00  | 20325 2010/01/24 2010/03/15 | 10250 | 22 | 18 | 5 1149  | 5745 Microsoft ESP SDK                     | 1 |
| 10 | 20,366.00 | 20,366.00 | 7,375,933.00  | 7,387,137.00  | 20,366.00 | 9,162.00 1  | 1,204.00 | 367   | 6,666,665.00  | 7,499,997.00  | 20366 2010/01/27 2010/03/08 | 10932 | 9  | 22 | 4 689   | 2756 Office Enterprise 2007                | 1 |
| 11 | 20,407.00 | 20,407.00 | 8,209,266.00  | 8,223,004.00  | 20,407.00 | 6,669.00 1  | 3,738.00 | 408   | 7,499,998.00  | 8,333,330.00  | 20407 2010/01/30 2010/03/26 | 10722 | 19 | 18 | 4 1149  | 4596 Microsoft ESP SDK                     | 1 |
| 12 | 20,448.00 | 20,448.00 | 9,042,599.00  | 9,060,552.00  | 20,448.00 | 2,495.00 1  | 7,953.00 | 449   | 8,333,331.00  | 9,166,663.00  | 20448 2010/02/02 2010/03/21 | 10412 | 22 | 40 | 6 79    | 1074 Operating System (MSDN)               | 1 |
| 13 | 20,488.00 | 20,488.00 | 9,875,932.00  | 9,879,292.00  | 20,488.00 | 17,128.00   | 3,360.00 | 489   | 9,166,664.00  | 9,999,996.00  | 20488 2010/02/05            | 10062 | 11 | 44 | 4 68    | 672 Streets and Trips 2010                 | 1 |
| 14 | 20,529.00 | 20,529.00 | 10,709,265.00 | 10,720,161.00 | 20,529.00 | 9,633.00 1  | 0,896.00 | 530   | 9,999,997.00  | 10,833,329.00 | 20529 2010/02/08 2010/03/24 | 10019 | 14 | 75 | 5 13.25 | 662.5 Customer Care Framework 2009         | 1 |
| 15 | 20,570.00 | 20,570.00 | 11,542,598.00 | 11,562,711.00 | 20,570.00 | 457.00 2    | 0,113.00 | 571   | 10,833,330.00 | 11,666,662.00 | 20570 2010/02/11 2010/04/18 | 10268 | 6  | 56 | 3 69    | 507 Works 9.0 for Windows                  | 1 |
| 16 | 20,610.00 | 20,610.00 | 12,375,931.00 | 12,386,331.00 | 20,610.00 | 10,210.00 1 | 0,400.00 | 611   | 11,666,663.00 | 12,499,995.00 | 20610 2010/02/14 2010/03/26 | 10559 | 3  | 7  | 3 640   | 1920 Entourage for Mac 2008                | 1 |
| 17 | 20,650.00 | 20,650.00 | 13,209,264.00 | 13,211,551.00 | 20,650.00 | 18,363.00   | 2,287.00 | 651   | 12,499,996.00 | 13,333,328.00 | 20650 2010/02/17 2010/04/21 | 10925 | 3  | 31 | 3 179   | 537 Office OneNote 2007                    | 1 |
| 18 | 20,691.00 | 20,691.00 | 14,042,597.00 | 14,059,062.00 | 20,691.00 | 4,226.00 1  | 6,465.00 | 692   | 13,333,329.00 | 14,166,661.00 | 20691 2010/02/20 2010/03/18 | 10831 | 22 | 54 | 3 199   | 597 Word version 2007 for Windows          | 1 |
| 19 | 20,731.00 | 20,731.00 | 14,875,930.00 | 14,887,522.00 | 20,731.00 | 9,139.00 1  | 1,592.00 | 732   | 14,166,662.00 | 14,999,994.00 | 20731 2010/02/23 2010/04/18 | 10011 | 18 | 2  | 1 499.9 | 499.9 ActiveData For Office                | 1 |
| 20 | 20,771.00 | 20,771.00 | 15,709,263.00 | 15,717,582.00 | 20,771.00 | 12,452.00   | 8,319.00 | 772   | 14,999,995.00 | 15,833,327.00 | 20771 2010/02/26 2010/03/20 | 10032 | 17 | 75 | 5 13.25 | 662.5 Customer Care Framework 2009         | 1 |
| 21 | 20,811.00 | 20,811.00 | 16,542,596.00 | 16,549,242.00 | 20,811.00 | 14,165.00   | 6,646.00 | 812   | 15,833,328.00 | 16,666,660.00 | 20811 2010/02/28 2010/03/27 | 10025 | 15 | 10 | 4 279   | 1116 Expression Studio 3                   | 1 |
| 22 | 20,851.00 | 20,851.00 | 17,375,929.00 | 17,382,502.00 | 20,851.00 | 14,278.00   | 6,573.00 | 852   | 16,666,661.00 | 17,499,993.00 | 20851 2010/03/03 2010/04/18 | 10594 | 13 | 20 | 2 449   | 898 Office for Mac 2008                    | 1 |
| 23 | 20,891.00 | 20,891.00 | 18,209,262.00 | 18,217,362.00 | 20,891.00 | 12,791.00   | 8,100.00 | 892   | 17,499,994.00 | 18,333,326.00 | 20891 2010/03/06 2010/04/09 | 10605 | 6  | 64 | 4 131   | 524 BizTalk® RFID 2009                     | 1 |
| 24 | 20,931.00 | 20,931.00 | 19,042,595.00 | 19,053,822.00 | 20,931.00 | 9,704.00 1  | 1,227.00 | 932   | 18,333,327.00 | 19,166,659.00 | 20931 2010/03/08 2010/04/14 | 10628 | 16 | 40 | 1 79    | 179 Operating System (MSDN)                | 1 |
| 25 | 20,971.00 | 20,971.00 | 19,875,928.00 | 19,891,882.00 | 20,971.00 | 5,017.00 1  | 5,954.00 | 972   | 19,166,660.00 | 19,999,992.00 | 20971 2010/03/11 2010/05/03 | 10435 | 11 | 56 | 2 69    | 338 Works 9.0 for Windows                  | 1 |
| 26 | 21,010.00 | 21,010.00 | 20,709,261.00 | 20,710,531.00 | 21,010.00 | 19,740.00   | 1,270.00 | 1.011 | 19,999,993.00 | 20,833,325.00 | 21010 2010/03/14 2010/05/13 | 10921 | 12 | 60 | 4 1125  | 4500 Windows Virtual Enterprise Centra     | 1 |
| 27 | 21,050.00 | 21,050.00 | 21,542,594.00 | 21,551,751.00 | 21,050.00 | 11,893.00   | 9,157.00 | 1,051 | 20,833,326.00 | 21,666,658.00 | 21050 2010/03/17 2010/05/13 | 10431 | 9  | 71 | 4 4090  | 16360 Commerce Server Standard Editic      | 1 |
| 28 | 21,090.00 | 21,090.00 | 22,375,927.00 | 22,394,571.00 | 21,090.00 | 2,446.00 1  | 8,644.00 | 1.091 | 21,666,659.00 | 22,499,991.00 | 21090 2010/03/20 2010/04/30 | 10840 | 21 | 47 | 6 443   | 2658 Visual® FoxPro Professional versi     | 1 |
| 29 | 21,129.00 | 21,129.00 | 23,209,260.00 | 23,217,861.00 | 21,129.00 | 12,528.00   | 8,601.00 | 1,130 | 22,499,992.00 | 23,333,324.00 | 21129 2010/03/23 2010/04/20 | 10422 | 6  | 74 | 1 339   | 339 Customer Care Framework 2009           | 1 |
| 30 | 21,168.00 | 21,168.00 | 24,042,593.00 | 24,042,672.00 | 21,168.00 | 21,089.00   | 79.00    | 1,169 | 23,333,325.00 | 24,166,657.00 | 21168 2010/03/26            | 10213 | 19 | 71 | 4 4090  | 16360 Commerce Server Standard Editic      | 1 |
| 31 | 21,208.00 | 21,208.00 | 24,875,926.00 | 24,890,212.00 | 21,208.00 | 6,922.00 14 | 4,286.00 | 1,209 | 24,166,658.00 | 24,999,990.00 | 21208 2010/03/29 2010/04/19 | 10738 | 25 | 35 | 3 247.9 | 743.7 Office Project 2007 Professional for | 1 |
| 32 | 21,247.00 | 21,247.00 | 25,709,259.00 | 25,718,104.00 | 21,247.00 | 12,402.00   | 8,845.00 | 1,248 | 24,999,991.00 | 25,833,323.00 | 21247 2010/04/01 2010/05/01 | 10089 | 5  | 51 | 3 739   | 2217 Visual Studio® 2008 Professional      | 2 |
| 33 | 21,286.00 | 21,286.00 | 26,542,592.00 | 26,547,517.00 | 21,286.00 | 16,361.00   | 4,925.00 | 1,287 | 25,833,324.00 | 26,666,656.00 | 21286 2010/04/03 2010/05/01 | 10240 | 25 | 7  | 9 640   | 5760 Entourage for Mac 2008                | 2 |
| 34 | 21,325.00 | 21,325.00 | 27,375,925.00 | 27,378,451.00 | 21,325.00 | 18,799.00   | 2,526.00 | 1,326 | 26,666,657.00 | 27,499,989.00 | 21325 2010/04/06 2010/06/01 | 10859 | 4  | 10 | 4 279   | 1116 Expression Studio 3                   | 2 |
| 35 | 21,364.00 | 21,364.00 | 28,209,258.00 | 28,210,906.00 | 21,364.00 | 19,716.00   | 1,648.00 | 1,365 | 27,499,990.00 | 28,333,322.00 | 21364 2010/04/09 2010/06/12 | 10449 | 22 | 31 | 3 179   | 537 Office OneNote 2007                    | 2 |
| 36 | 21,403.00 | 21,403.00 | 29,042,591.00 | 29,044,882.00 | 21,403.00 | 19,112.00   | 2,291.00 | 1,404 | 28,333,323.00 | 29,166,655.00 | 21403 2010/04/12 2010/06/09 | 10387 | 1  | 45 | 4 47.89 | 591.56 TechNet Plus Direct                 | 2 |
| 37 | 21,442.00 | 21,442.00 | 29,875,924.00 | 29,880,379.00 | 21,442.00 | 16,987.00   | 4,455.00 | 1,443 | 29,166,656.00 | 29,999,988.00 | 21442 2010/04/15 2010/05/13 | 10385 | 15 | 37 | 2 99    | 398 Office Mobile 6.1                      | 2 |
| 38 | 21,481.00 | 21,481.00 | 30,709,257.00 | 30,717,397.00 | 21,481.00 | 13,341.00   | 8,140.00 | 1,482 | 29,999,989.00 | 30,833,321.00 | 21481 2010/04/18 2010/06/14 | 10270 | 7  | 76 | 2 199.5 | 399 Customer Care Framework 2009           | 2 |
| 39 | 21,520.00 | 21,520.00 | 31,542,590.00 | 31,555,936.00 | 21,520.00 | 8,174.00 1  | 3,346.00 | 1,521 | 30,833,322.00 | 31,666,654.00 | 21520 2010/04/20 2010/06/27 | 10625 | 4  | 38 | 3 268   | 804 Office Visio® 2007 Professional fe     | 2 |
| 40 | 21,559.00 | 21,559.00 | 32,375,923.00 | 32,395,996.00 | 21,559.00 | 1,486.00 2  | 0,073.00 | 1,560 | 31,666,655.00 | 32,499,987.00 | 21559 2010/04/23 2010/06/09 | 10518 | 6  | 20 | 1 449   | 449 Office for Mac 2008                    | 2 |
| 41 | 21 507 00 | 21 507 00 | 22 200 256 00 | 22 215 070 00 | 21 507 00 | 1/ 07/ 00   | 6 722 00 | 1 500 | 22 100 000 00 | 22 222 220 00 | 21507 2010/04/26 2010/06/20 | 10704 | 01 | 71 | 5 4000  | 20460 Commorce Conver Standard Editic      | 2 |

Copyright © HLB Meisei LLC & Meisei Research Co., Ltd. All Rights Reserved.

I. 分析ーサンプリング

| 「PPS サンプリング」   |      |
|----------------|------|
| 「金額単位サンプリング評価」 | 機能説明 |

計算するためにはワークシート上に簿価と監査結果が必要です。監査結果には、関連証憑から導かれた、 監査人が正しいと判断した数値を指定します。簿価と監査結果との差異は誤表示と呼ばれます。簿価が 監査結果より大きい場合は、過大計上で、小さい場合は過少計上と呼ばれます。PPSサンプリングは過 大計上を評価するために用いられます。

PPSサンプリングが過大計上に注目する理由は、このサンプル方法が、金額の大きいレコードほど抽出さ

れやすいという性質を持つからです。 В C D F 過少計上に注目しようとすると、 監査結果 抽出基準値 簿価 累積金額 抽出値 到達点 過剰量 もとの行「標本区間始点 標本区間終点 請求番号 2 20,036.00 20,036.00 709,269.00 720,642.00 20,036.00 8,663.00 11,373.00 37 1.00 833,333.00 20036 誤表示の額が大きくなるほど 3 20,077.00 20,077.00 1,542,602.00 1,542,979.00 20,077.00 19,700.00 377 00 78 833,334.00 1,666,666.00 20077 
 3
 20,

 4
 20

 5
 20

 6
 20

 7
 20

 8
 20

 9
 20

 10
 20
 D119 🕢 サンプリング 0160 抽出されにくい結果となりますので、 0202 0243 検出が困難となってしまいます。 0284 金額単位サンプリング評価 OK(0) ランダムサンプリング 余額単位サンプリング(PPS 0325 評価メニューでは、 0366 金額単位サンプル評価 11 20 キャンセル(C) 0407 サンプリングで用いた簿価の列、 12 20 13 20 0448 簿価 簿価: V 0488 設定(G) 監査結果の列、標本区間、 14 20 0529 監査結果: 監査結果 
 14
 20

 15
 20

 16
 20

 17
 20
 V 0570 ベータリスクを指定する 0610 標本区間: 833,333 0650 18 20 0691 必要があります。 19 20 5% V 0731 ベータリスク(無効が有効となるリスク) 20 20 0771 0811 0851 評価手続の結果として、母集団全体の推定誤謬率 0891 ヘルプ(H) 0931 が新しいシートに出力されます。 0971 1010 27 21,050.00 21,050.00 21,542,594.00 21,551.751.00 21,050.00 11,893.00 9,157.00 1.051 20.833.326.00 21.666.658.00 21050 サンプ・リング > 請求(2010) 🚦 … 🕂 🚺 ▲ ▶ ... 請求(2010)

| 1  | A                        | В            | С     | D      | E    | F     | G            | Н      | 1.   | J      | K         |      |
|----|--------------------------|--------------|-------|--------|------|-------|--------------|--------|------|--------|-----------|------|
| 1  | 確率比例/金額比例 サンプリング         | 】誤表示         | 簿価    | 監査結果   | 差異   | 差異率   | 推定誤謬金額       | 標本区間   | 信頼係数 | 増分信頼係数 | 増分アローワンス金 | 額    |
| 2  |                          |              |       |        |      |       |              |        | 3.00 |        |           |      |
| 3  |                          |              |       |        |      |       | 0.00         |        |      |        |           | 0.00 |
| 4  | 簿価                       | 簿価           |       |        |      |       |              |        |      |        |           |      |
| 5  | 監査結果                     | 監査結果         |       |        |      |       |              |        |      |        |           |      |
| 6  |                          |              |       |        |      |       |              |        |      |        |           |      |
| 7  | 標本区間                     | 833,333.00   |       |        |      |       |              |        |      |        |           |      |
| 8  | ベータリスク(危険率)              | 5.00%        |       |        |      |       |              |        |      |        |           |      |
| 9  |                          |              |       |        |      |       |              |        |      |        |           |      |
| 10 | 基礎調整額                    | 2,499,999.00 |       |        |      |       |              |        |      |        |           |      |
| 11 | 増分アローワンス金額の合計            | 0.00         | +     |        |      |       |              |        |      |        |           |      |
| 12 | サンプリングリスクに対するアローワンス金額    | 2,499,999.00 |       |        |      |       |              |        |      |        |           |      |
| 13 | 推定誤謬金額の合計                | 0.00         | +     |        |      |       |              |        |      |        |           |      |
| 14 | 推定上限誤謬金額                 | 2,499,999.00 |       |        |      |       |              |        |      |        |           |      |
| 15 |                          |              |       |        |      |       |              |        |      |        |           |      |
| 16 | 統計的分析結果                  | 信頼度 95% で    | 過大表   | 長示は次の値 | 直を超  | えないと  | いえます 2,499,9 | 999.00 |      |        |           |      |
| 17 |                          |              |       |        |      |       |              |        |      |        |           |      |
| 18 |                          |              |       |        |      |       |              |        |      |        |           |      |
| 19 |                          |              |       |        |      |       |              |        |      |        |           |      |
| 20 |                          |              |       |        |      |       |              |        |      |        |           |      |
|    | ▶ 請求(2010) サンプリング評価> サンフ | 。リング > 請求(2  | 2010) | サンフ°リ  | ンク"> | 請求(20 | )10) (+)     |        |      |        |           |      |

評価結果(イメージ)